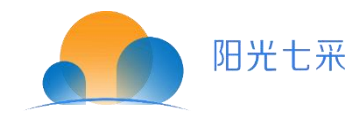

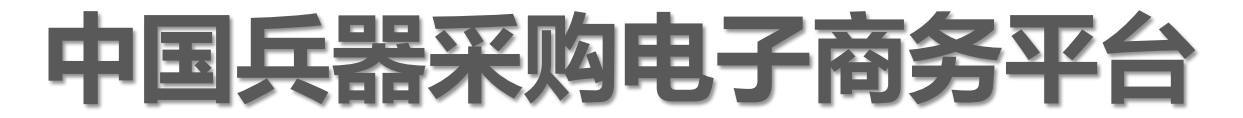

# 【消费帮扶】 个人采购 操作手册

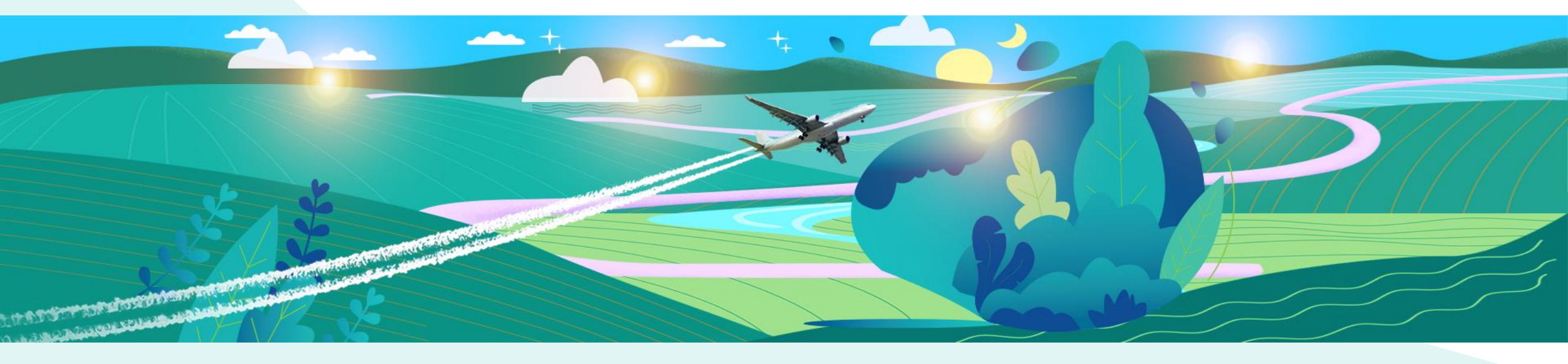

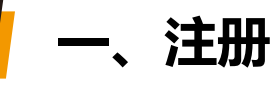

### 电商平台首页网址: https://www.norincogroup-ebuy.com/

Banner右侧登录框点击【个人注册】,如之前注册过但是忘记了用户名,请将手机号告知新零售的伙伴查询用户名。 友情提示:密码要自己点击【忘记密码】重置哦,后台看不到用户密码。

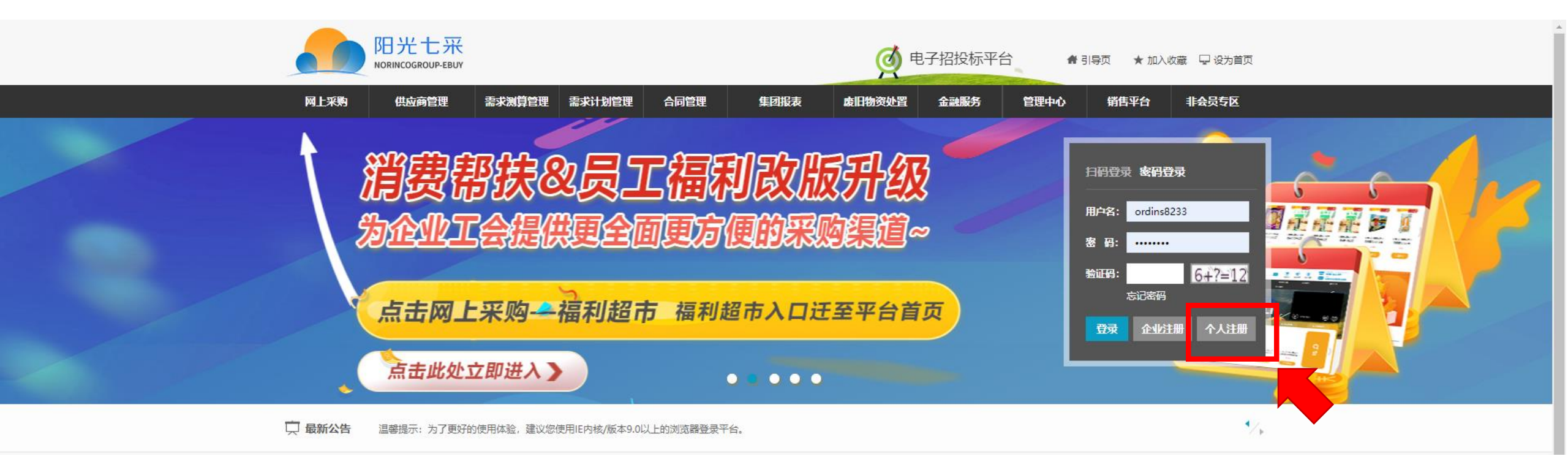

## — 、注册-填写相应信息(全部必填项)

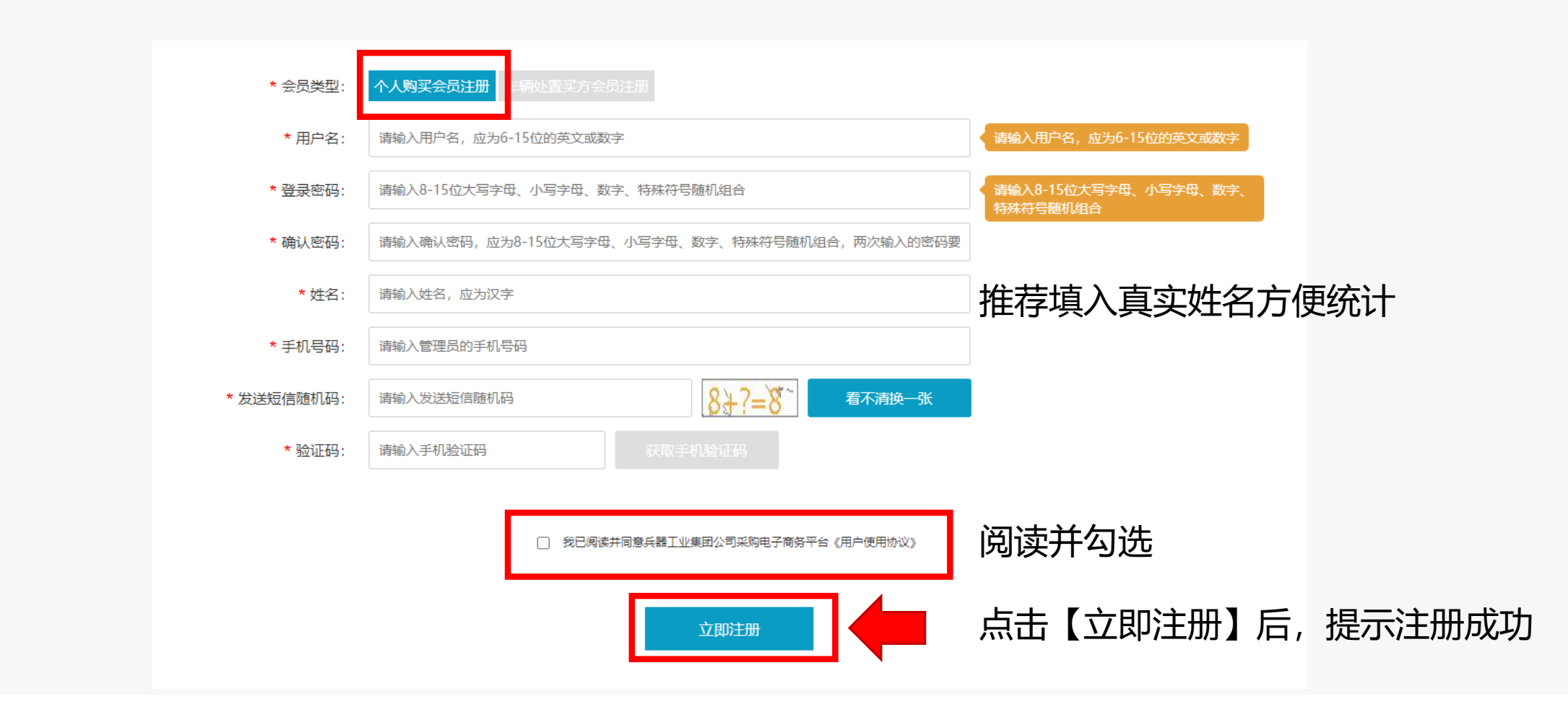

## 🧧 二、登录-进入【福利超市】

## 登录个人账号,进入【福利超市】

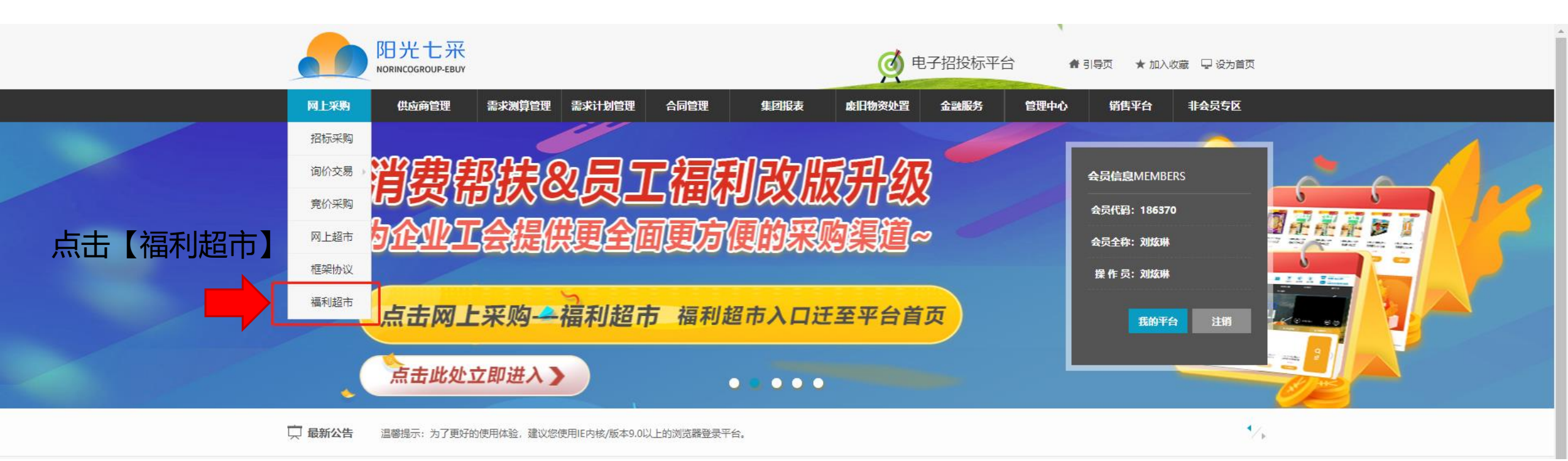

/New Retailing/

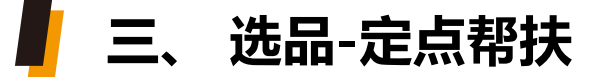

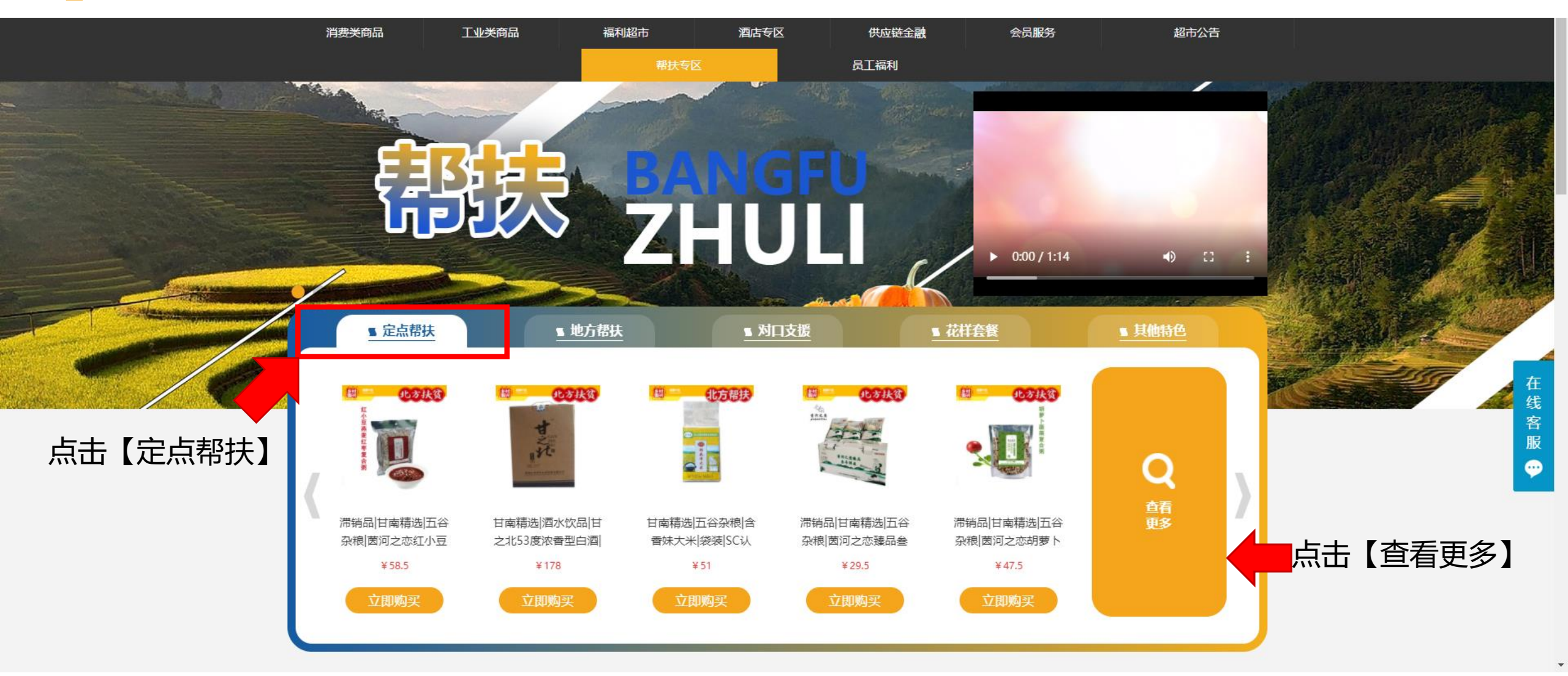

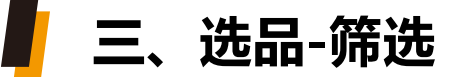

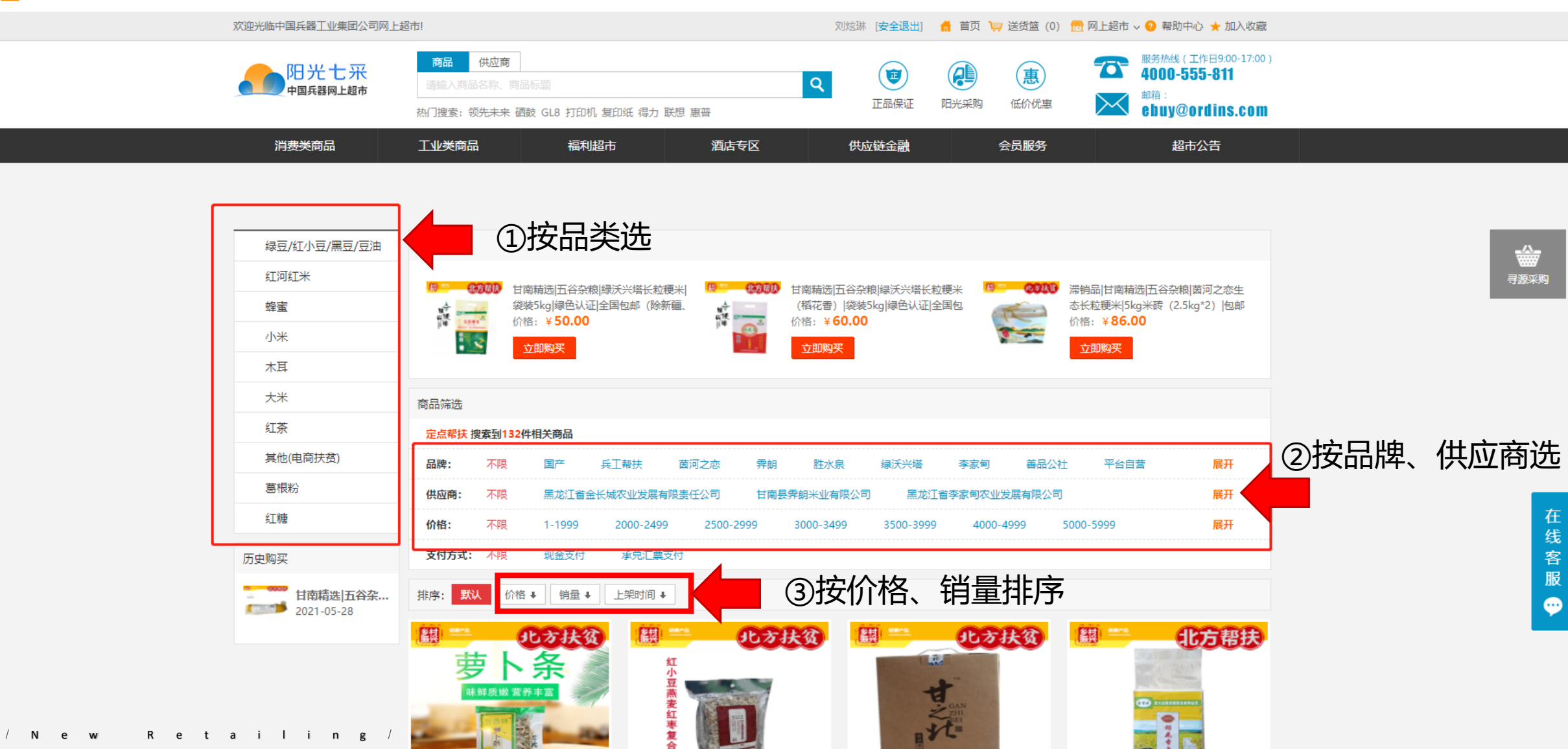

# 📕 四、加入购物车、立即购买

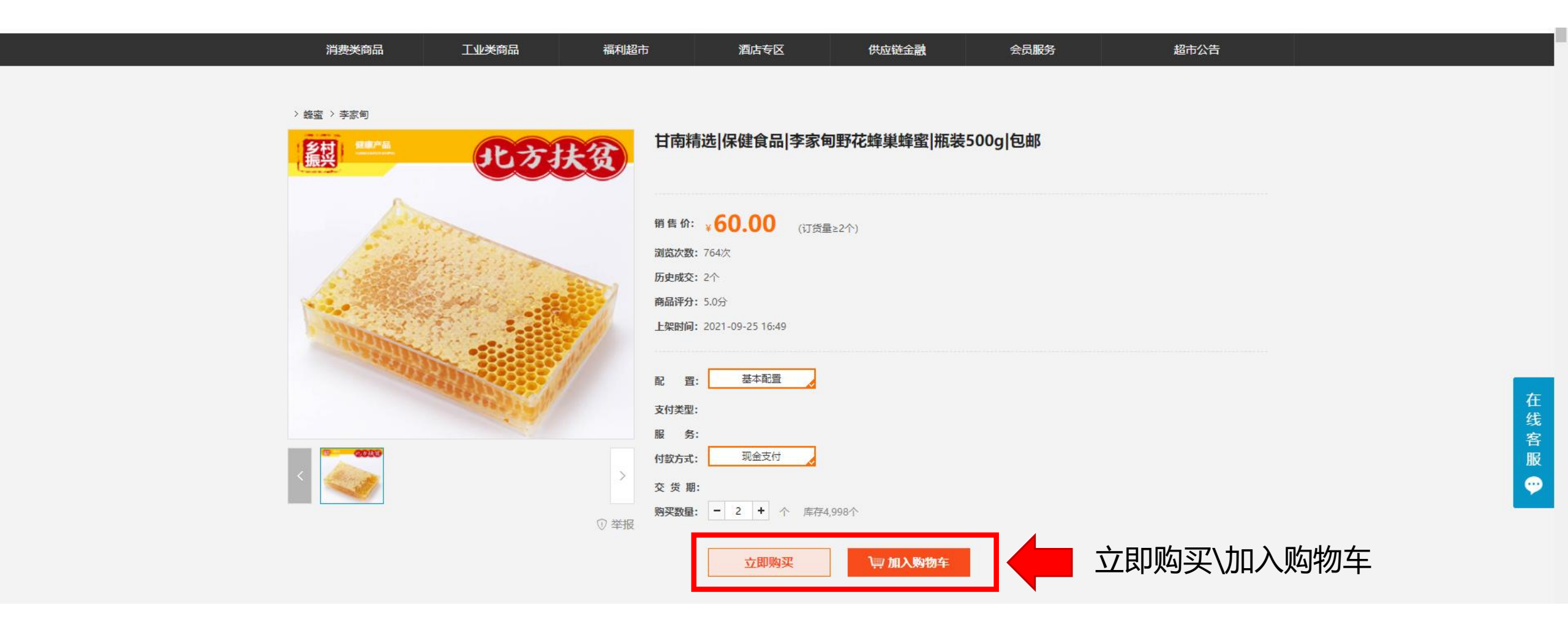

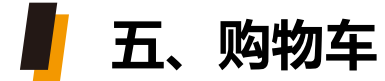

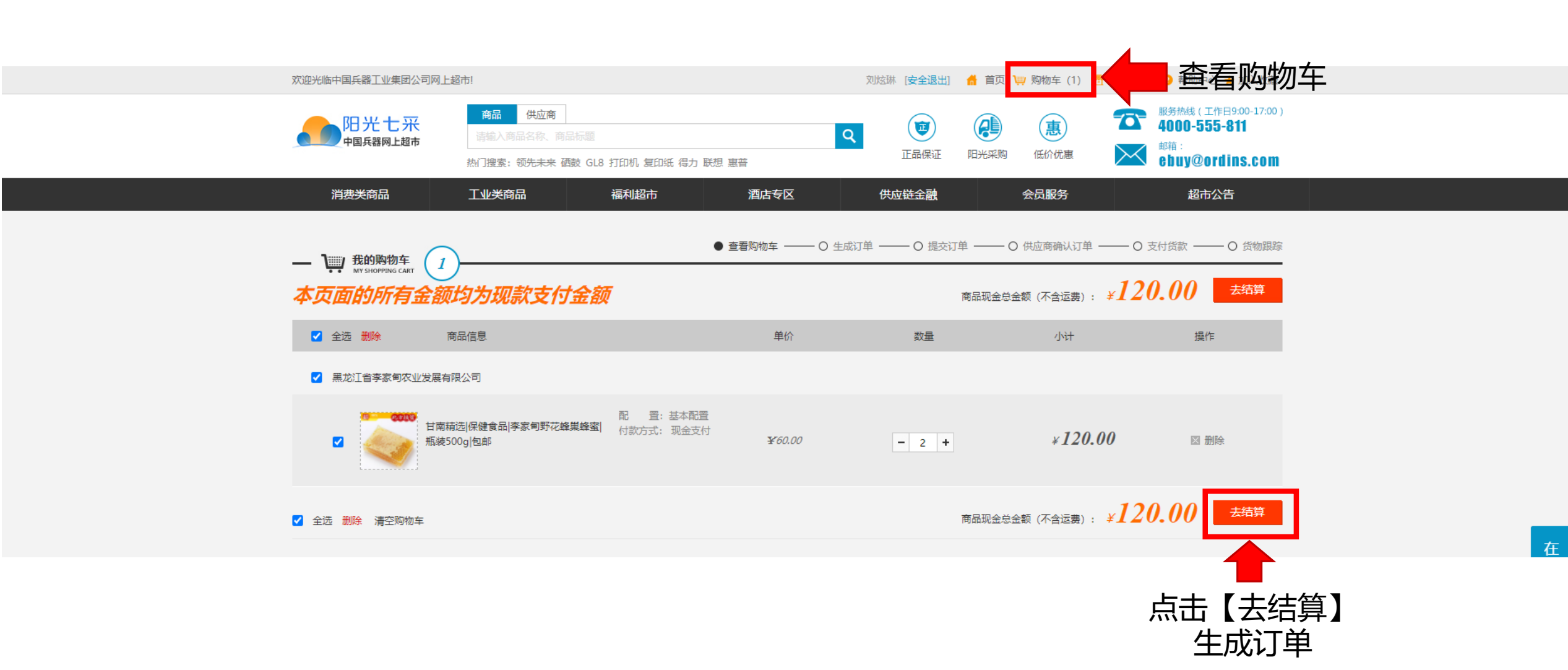

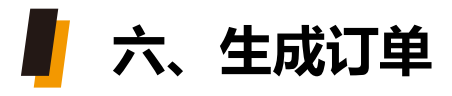

| <b>曾</b> 生成订单                                                         |                                   | ○ 查看购物车 ——● 生成订单                  | O 提交订单                | ○供应商确认订单 ───    | - O 支付贷款 O 货物 |
|-----------------------------------------------------------------------|-----------------------------------|-----------------------------------|-----------------------|-----------------|---------------|
| GENERATE ORDERS                                                       |                                   |                                   |                       |                 |               |
| 填写并核对订单信息                                                             |                                   |                                   |                       |                 |               |
| <b>收货人信息 [修改]</b><br>收货人: X <sup>达拉</sup> 联系电话: 1<br>交货地址: 北京市 市辖区 海洲 |                                   | 息, 可点击                            | 【修改】                  |                 |               |
| <b>支付及配送方式</b><br>支付方式:线上支付<br>运费:<br>订单有效期:                          |                                   |                                   |                       |                 |               |
| <b>发票信息 [修改]</b><br>不开发票                                              | 🗭 如需变更发票信                         | 息, 可点击                            | 【修改】                  |                 |               |
| 商品清单                                                                  |                                   |                                   |                       |                 |               |
| 商品图片                                                                  | 商品标题                              | 南                                 | 品信息                   | 成交份             | ☆ 商品数量        |
|                                                                       | 甘南精选 保健食品 李家甸野花蜂巢蜂蜜 瓶装500g <br>包邮 | 甘南精选 保健食品 李家甸野花蜂<br>家甸<br>配置:基本配置 | 崑蜂蜜 瓶装500g 包邮 500g fr | n-02 李<br>60.00 | 0 2∱          |
| <b>买方备注:</b> 选填,可告诉                                                   | 斥供应商您的特殊要求。                       |                                   |                       |                 |               |
|                                                                       |                                   |                                   | 应付总额:                 | ¥120.00         | 返回购物车 提交订     |

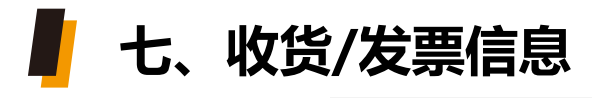

| 🚔 生成订单                                                                                                    | ○ 查看购物车 —— ● 설                                                                           | E成订单 ——— O 提交订单 — | ── ○ 供应商确认订单 ── | —— O 支付贷款 ——— | <ul> <li>〇 货物跟踪</li> </ul> |
|----------------------------------------------------------------------------------------------------|------------------------------------------------------------------------------------------|-------------------|-----------------|---------------|----------------------------|
| GENERATE ORDERS                                                                                                    |                                                                                          |                   |                 |               |                            |
| 填写并核对订单信息                                                                                                    |                                                                                          |                   |                 |               |                            |
| ◎ 刘姑返北京市市辖区海淀区车道沟十号院科技一号楼中国兵工物资集团有限 ◎ 刘姑返北京市市辖区海淀区车道沟十号院科技一号楼中国兵工物资集团有限 ○ 使用新地址 • 收 货 人: 刘姑姑 • 收 货 人: 刘姑姑 • 所在地区: 北京市 ◆ 市辖区 ◆ 海淀区 ◆ • 详细地址: 车道沟十号院科技一号楼中国兵工物资集团有限公司 • 联系方式: 18513476869 请输入固定电话(可以包含 | <b>言息】</b> 公司 18513476869 编辑 删除 公司 18513476869 编辑 删除 <b>】 - 增加地址</b> 分机号,以 "-" 号隔开) 或手机号 | ← 点击              | 【编辑】-修          | 改收货信          | 息                          |
| <b>支付及配送方式</b><br>支付方式:线上支付<br>运 费:<br>订单有效期:                                                                                                    |                                                                                          |                   |                 |               |                            |
| <ul> <li>发票信息 (保存发票信息)</li> <li>▲ 修改完成,<br/>点击【保存发票信,</li> <li>▲ 不开发票</li> <li>● 不开发票</li> <li>● 使用新的发票信息</li> <li>不开发票</li> </ul>                                                                   | 息】<br>发票信息                                                                               |                   |                 |               |                            |

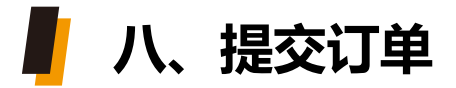

| 📋 生成订单                                             |                                      | O 查看购物车 ———                  | ● 生成订单 ―― | - 0 提交订单       | 一 〇 供应商确认订单       | ——— O 支付货 | (款 ——— O 货物跟踪) |      |      |       |
|----------------------------------------------------|--------------------------------------|------------------------------|-----------|----------------|-------------------|-----------|----------------|------|------|-------|
| GENERATE ORDERS                                    |                                      |                              |           |                |                   |           |                |      |      |       |
| 填写并核对订单信息                                          |                                      |                              |           |                |                   |           |                |      |      |       |
| 收货人信息 [修改]<br>收货人:刘炫炫 联系电话:185<br>交货地址:北京市 市辖区 海淀区 | 13476869<br>(车道沟十号院科技一号楼中国兵工物资集团有限公司 |                              |           |                |                   |           |                |      |      |       |
| <b>支付及配送方式</b><br>支付方式:线上支付<br>运 费:<br>订单有效期:      |                                      |                              |           |                |                   |           |                |      |      |       |
| <b>发票信息 [修改]</b><br>不开发票                           |                                      |                              |           |                |                   |           |                |      |      |       |
| 商品清单                                               |                                      |                              |           |                |                   |           |                |      |      |       |
| 商品图片                                               | 商品标题                                 |                              | 商品信息      | ļ              |                   | 成交价       | 商品数量           |      |      |       |
| 4                                                  | 甘南精选 保健食品 李家甸野花蜂巢蜂蜜 瓶装500g <br>包邮    | 甘南精选(保健食品)李<br>家甸<br>配置:基本配置 | 家甸野花蜂巢蜂蜜肉 | 瓶装500g 包邮 500g | fm-02 李           | 60.00     | 2个             |      |      | 在线客服( |
| <b>买方备注:</b> 选道,可告诉你                               | 共应商您的特殊要求。                           |                              |           |                |                   |           |                |      |      | 9     |
|                                                    |                                      |                              |           | 应付总额           | i: ¥ <b>120.0</b> | 0 返回购物    | 加车 提交订单        | ● 点击 | 【提交订 | 单】    |

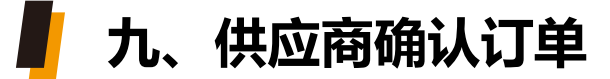

ar.norincogroup-ebuy.com 显示 <sup>例是交订单吗?</sup> 原 点击【确定】,订单提交成功

#### 订单提交成功后,等待供应商确认(一般24小时内确认)

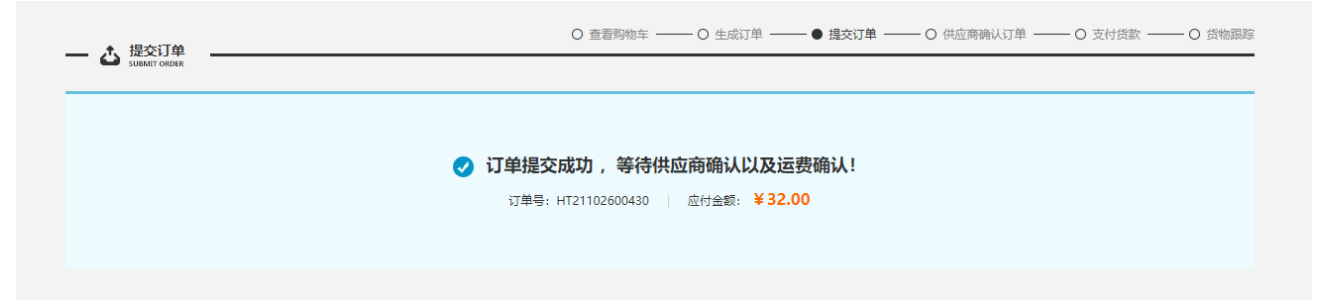

#### 待供应商确认完成后,注册预留手机会收到短信提示

【中国兵器商务平台】尊敬的 客户,商家已经确认了您的订单 (HT21101400209),请您尽快支 付款项,以便商家及时配货。祝您 购物愉快!

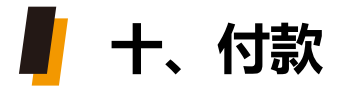

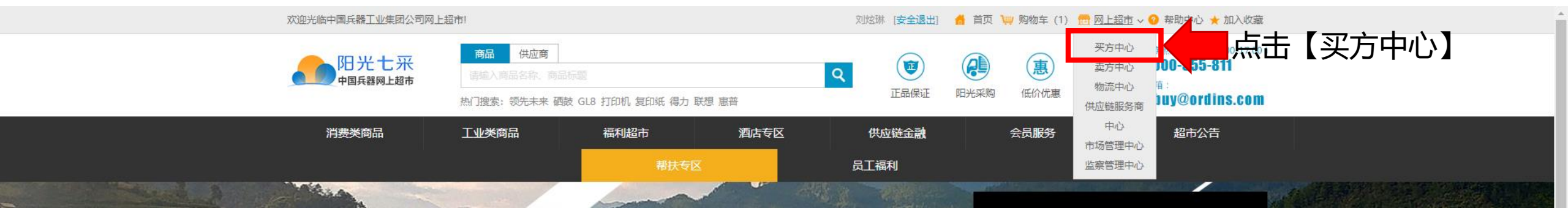

## 【买方中心】-【采购订单】-【待处理订单】-找到对应"待支付货款"状态订单,点击【支付货款】

| び単 へ         | 商品名称 | :             | 订单编号:           | :  |     | 供应商:  |                       | Q                |             | 晶 查看订单流              |
|--------------|------|---------------|-----------------|----|-----|-------|-----------------------|------------------|-------------|----------------------|
| 心理订单         | 部门名称 | :             | 采购员             | :  |     | 订立时间: | -                     |                  |             |                      |
| 完成订单<br>乍废订单 |      |               |                 |    |     |       |                       | Q, 查             | 询 前 清空 导出证  | 「单 到票确论              |
| A1:00        | 序号   | 订单号           | 供应商名称           | 部门 | 采购员 | 付款方式  | 订单金额 (元)              | 订立时间             | 状态          | 操作                   |
|              | 10   | HT21102600430 | 甘南县霁朗米业有<br>限公司 | 公司 | 刘炫琳 | 现款    | 总价: 32.00<br>运费: 0.00 | 2021-10-26 16:06 | 待支付贷款       | 支付贷款<br>取消订里<br>查吾订单 |
|              |      |               |                 |    |     |       | 合计: 32.00             |                  |             | 2004                 |
|              | 每页显  | T: 10 30      | 50              |    |     | 首页    | 上—页 1                 | 下—页 屋页           | 共1条记录 跳转; 1 | 页确定                  |

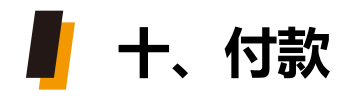

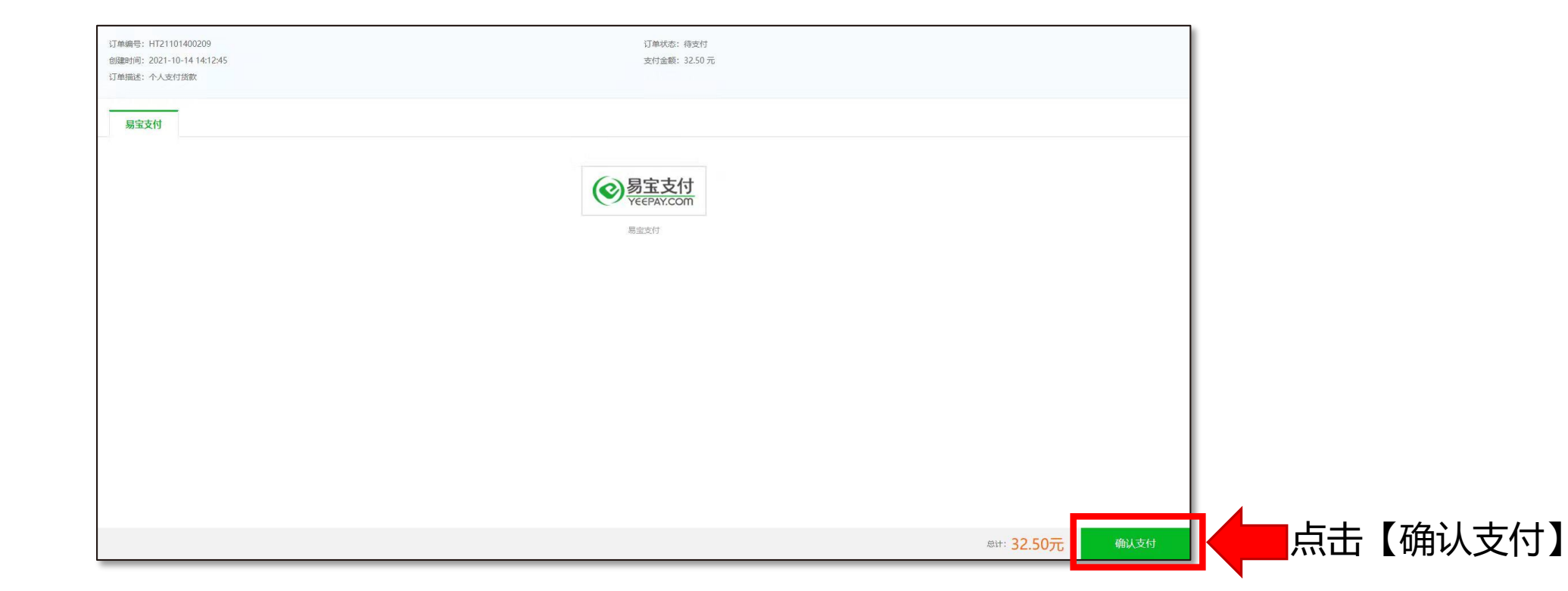

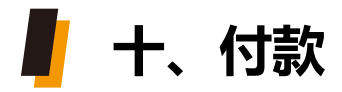

## 选择银行卡、微信、支付宝任意一种支付方式

| ( | <b>⊗</b> 易宝支付<br>vecepar.com<br>vecepar.com    | 7X24小时套服电话: 95070                  |                                                           |
|---|------------------------------------------------|------------------------------------|-----------------------------------------------------------|
|   | 购买商品: 个人支付货款 订单号: 20211014141307377827968      | 订单总额: <mark>32.50</mark> 元<br>详惯 ~ |                                                           |
|   | 温馨提示:易宝支付为支付通道,资金将进入商家账户                       |                                    |                                                           |
|   | 银行卡快捷支付 / 无需开通网银<br>可用银行列等与限数<br>银行卡 博输入个人银行卡号 |                                    | <ul><li>全</li><li>在送客服</li><li>ご</li><li>第120回题</li></ul> |
|   | ▶ 网银支付需提前开通网级                                  |                                    |                                                           |
|   | 本支付由易宝支付提供,易宝支付版权所有 © 2003-2017 京I             | CP备08100193号                       |                                                           |

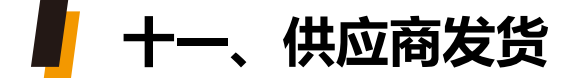

### 支付完成后,供应商准备发货,发货完成后,注册预留手机会收到短信提示

【中国兵器商务平台】尊敬的客 户,您的订单(HT21101400209) 商品已出库发货。祝您工作愉快!

# - 十二、收验货/票

### 客户收货-验货完成无异议,

# 【买方中心】-【采购订单】-【待处理订单】-找到对应订单, 点击【收货确认】, 【收票确认】,然后点击【验货确认】、【验票确认】, 注册预留手机会收到短信提示, 订单完成。

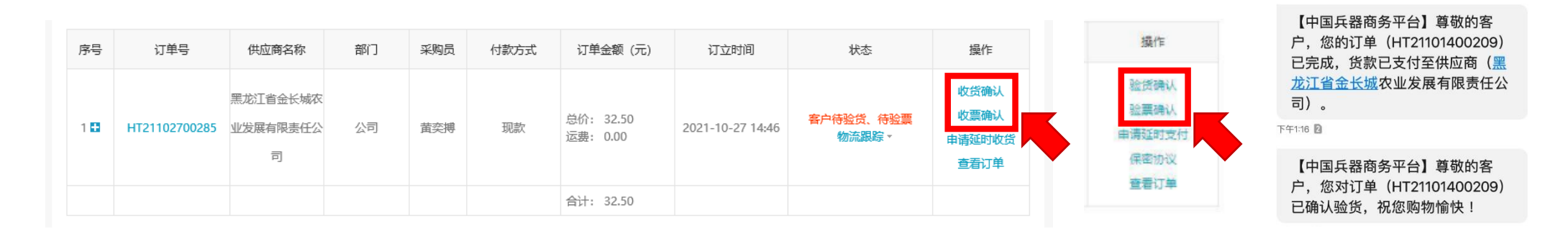

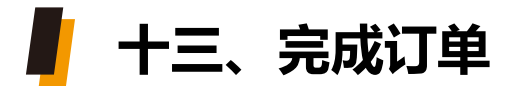

#### 对订单进行评分, 评分完成后则整个订单完成

| メ  ア 方中心 BUYER CENTER     | ▶ 53  | 成订单           |       |     |        |                       |            | ♀ 您的位置: 买方中心、采购            | 订单≻已完成订单                         |          |       |
|---------------------------|-------|---------------|-------|-----|--------|-----------------------|------------|----------------------------|----------------------------------|----------|-------|
| 采购订单 へ                    | 商品名称: |               | 订单编号: |     | 订单完成时间 | 月: -                  |            |                            |                                  |          |       |
| 待处理订单<br>已完成订单            | 部门名称: |               | 采购员:  |     | 供应商:   |                       | Q          | Q. 查询                      | 导出订单                             |          |       |
| 已作废订单                     | 序号    | 订单号           | 部门    | 采购员 | 付款方式   | 订单金额 (元)              | 订单完成时间     | 状态                         | 操作                               |          |       |
| A 个人中心<br>Peasonal center | 1 🖬   | HT21102700285 | 公司    | 黄奕搏 | 现款     | 总价: 32.50<br>运费: 0.00 | 2021-10-28 | <mark>已完成</mark><br>物流跟踪 - | 评 分<br>宣 <del>五</del> 订单<br>再次购买 | <b>,</b> | 点击【评分 |
|                           |       |               |       |     |        | 合计: 32.50             |            |                            |                                  |          |       |

|                         |                    | 订单号                                                                                                    | 商品图片                                              | 商品标题<br>甘南精选团石谷杂粮茵河之恋甜粘玉米 1.8kg/                                                                                              |                                         | 商品信息                                                                                                    | 成交价                                      | 商品数量                                 | 操作                                   |                                      |
|-------------------------|--------------------|----------------------------------------------------------------------------------------------------|---------------------------------------------------|----------------------------------------------------------------------------------------------------|-----------------------------------------|----------------------------------------------------------------------------------------------------|------------------------------------------|--------------------------------------|--------------------------------------|--------------------------------------|
| 待处埋订单<br>已完成订单<br>已作废订单 |                    | HT21102700285                                                                                                    |                                                   |                                                                                                    |                                         | 甘南籍选伍谷杂粮茵河之恋甜糕;<br>配置:基本配置<br>付款方式:现金支付                                                                                                    | 玉米 1.8kg/                                | 32.50                                | 1件                                   | 评分                                   |
|                         | *评<br>*商品评<br>*商品评 | <ul> <li>分: 描述相(<br/>商家服)</li> <li>商家发;</li> <li>商局物</li> <li>发票物;</li> <li>发示: 5.0分</li> <li>轮: 非常研究</li> </ul> | 符程度 :<br>容 表 度 :<br>充 译 分 :<br>充 评 分 :<br>5, 特别香甜 | <ul> <li>*****(5分)</li> <li>*****(5分)</li> <li>*****(5分)</li> <li>*****(5分)</li> <li>*****(5分)</li> <li>******(5分)</li> </ul> | ○ ★ ★ ★ ★ ★ ★ ★ ★ ★ ★ ★ ★ ★ ★ ★ ★ ★ ★ ★ | (4分)       〇 ★★★★       (3分)         (4分)       〇 ★★★       (3分)         (4分)       〇 ★★★       (3分)         (4分)       〇 ★★★       (3分)         (4分)       〇 ★★★       (3分)         (4分)       〇 ★★★       (3分) | 0 *****<br>0 *****<br>0 *****<br>0 ***** | (2分)<br>(2分)<br>(2分)<br>(2分)<br>(2分) | ○ ★★★★<br>○ ★★★★<br>○ ★★★★<br>○ ★★★★ | (1分)<br>(1分)<br>(1分)<br>(1分)<br>(1分) |

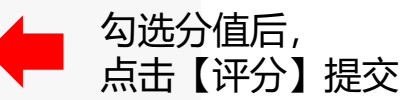

# 如需帮助, 欢迎随时联系我们

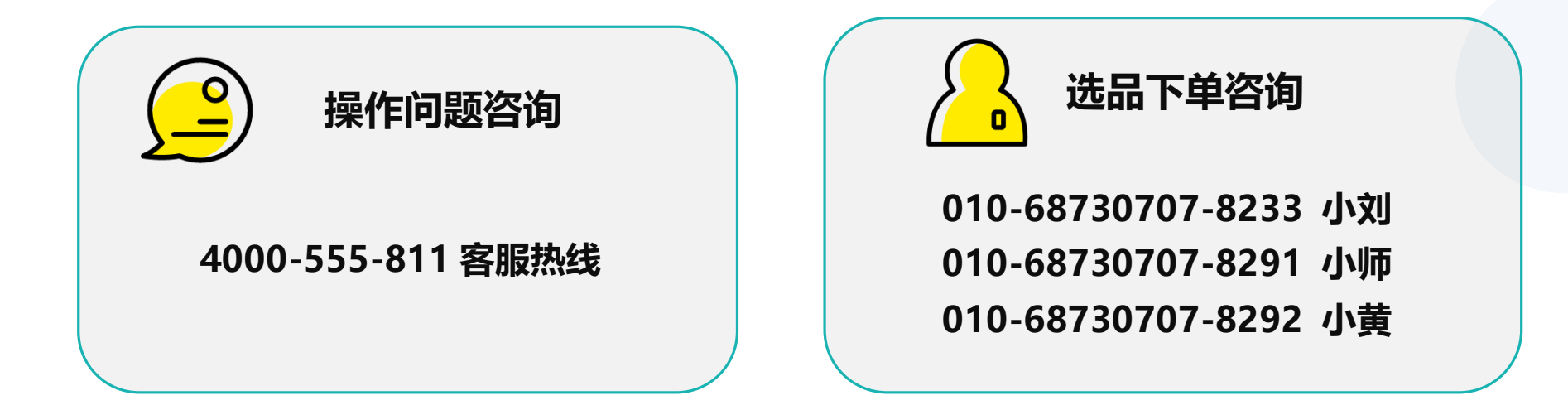

用心做好细节,以诚赢得信赖

运营团队: 物资集团 - 新零售团队

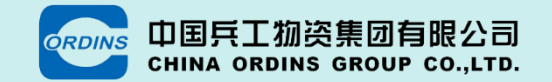